Thank you for your recent contact with Horizon Hobby.

NX Transmitter Image file and set up instructions:

"Your picture file must have a size of 110 pixels by 80 pixels, have 24-bit color depth, and be in a BMP format. The Windows "Paint" program can handle that; you'd make a new picture that's 110x80, and then save it as a 24-bit Bitmap.

To get the image into the NX, create a folder on the internal storage called "Images" if it doesn't exist already. Put your BMP file in that "Images" folder.

To display it on your model, go to the usual place where you'd set the model image. For all model types, go to the System Setup menu, and proceed based on the type of model you are working with.

- <u>Acro (Airplane)</u>: Go to Aircraft Type, and then "NEXT" to the second page of options. On that second page, choose "Select Image".

- Sailplane: Go to Sailplane Type, and then choose "Select Image".

- <u>Heli:</u> Go to Swash Type, and then "NEXT" to the second page of options. On that second page, choose "Select Image".

- Multirotor: Go to Aircraft Type, and then choose "Select Image".

On the Select Image screen, you can import an image file. Select your BMP file there."

Joe P - Technical Product Support Workdays / Hours - Tue-Sat / 10-7 CST